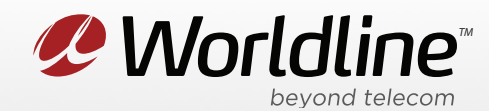

NOTE: These instructions require access to your modem through a physical connection. Please proceed with the steps below on a computer or laptop that is connected to your modem via an Ethernet Cable.

1. Go to your internet browser (i.e. Chrome, Firefox, or Internet Explorer) and enter 192.168.0.1

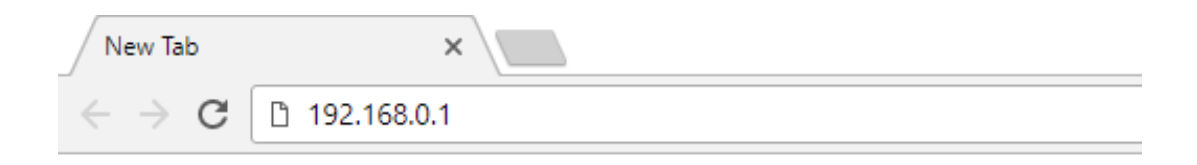

Login with your modem credentials, the default credentials are:

- Username: admin
- Password: cikvoip **or** enter the serial number of your modem under the device.

If you are unable to login, please contact support for assistance.

2. Navigate to the **Advanced** section from the top menu, then **Forwarding** on the left menu.

| THOMSON         | Administratio                               |             |                                   |                |             |                       |         |  |
|-----------------|---------------------------------------------|-------------|-----------------------------------|----------------|-------------|-----------------------|---------|--|
| images & beyond | Status - Network -                          | Advanced    | - Firewall - Parer                | ntal Control - | 3           | Wireless              |         |  |
|                 | Advanced<br>Forwarding : This allows for in | coming req  | uests on specific port numbers    | to reach web s | ervers, FTF | <sup>D</sup> servers, | mail    |  |
| Options         | servers, etc. so they can be acce           | ssible from | the public internet. A table of c | ommoniy used   | port numbe  | ers is also           | provide |  |
| IP Filtering    |                                             | Kaavaa      | Dula Addan                        |                | _           |                       |         |  |
| MAC Filtering   | Local IP Address: 192.168.0.0               | Se          | rvice Name: AIM Talk              | ▼ Add          | 1           |                       |         |  |
| Port Filtering  |                                             |             | Port Forwarding                   |                |             |                       |         |  |
|                 |                                             |             | Extern                            | al             |             |                       |         |  |
| Forwarding      | Internal                                    |             | LACEIN                            | a              |             |                       |         |  |
| Forwarding      | Internal<br>IP Address Start Port           | End Port    | Remote Host Address               | Start Port     | End Port    | Protocol              | Enabled |  |

Worldline worldline.ca

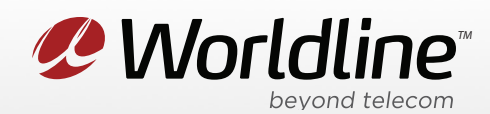

3. You can now access your port forwarding settings from this menu.

| THOMSON<br>images & beyond                                             | Administration                                                         |                                            |                         |                                                           |                      |                                                 |                                                     |                              |                                                  |                    |
|------------------------------------------------------------------------|------------------------------------------------------------------------|--------------------------------------------|-------------------------|-----------------------------------------------------------|----------------------|-------------------------------------------------|-----------------------------------------------------|------------------------------|--------------------------------------------------|--------------------|
|                                                                        | Status - Ne                                                            | etwork -                                   | Advance                 | d -                                                       | Firewa               | ll - Parei                                      | ntal Control -                                      |                              | Wireless                                         | 0                  |
|                                                                        | Advanced<br>Forwarding : Thi<br>servers, etc. so the                   | is allows for ir                           | ncoming rec             | quests on<br>n the publ                                   | specific             | port numbers<br>et. A table of c                | to reach web s<br>ommonly used                      | servers, FTI<br>I port numb  | P servers<br>ers is also                         | , mail<br>provided |
| Options                                                                |                                                                        | .ā.                                        |                         |                                                           |                      |                                                 |                                                     | -                            |                                                  |                    |
| IP Filtering                                                           |                                                                        |                                            |                         |                                                           |                      |                                                 |                                                     | _                            |                                                  |                    |
| MAC Filtering                                                          | Local IP Address:                                                      | <b>192.168.0</b> .0                        | Knowr                   | n Rule Ad<br>ervice Na                                    | lder<br>ime: AIN     | Talk                                            | ▼ Ad                                                | d                            |                                                  |                    |
|                                                                        |                                                                        |                                            |                         |                                                           |                      |                                                 |                                                     |                              |                                                  |                    |
| Port Filtering                                                         |                                                                        |                                            |                         |                                                           | Port For             | varding                                         |                                                     |                              |                                                  |                    |
| Port Filtering                                                         |                                                                        | nternal                                    |                         | I                                                         | Port For             | warding<br>Extern                               | al                                                  |                              |                                                  |                    |
| Port Filtering<br>Forwarding<br>Port Triggers                          | IP Address<br>192.168.0.0                                              | Internal<br>Start Port                     | End Port                | Re                                                        | Port For<br>emote Ho | warding<br>Extern<br>ost Address                | al<br>Start Port                                    | End Port                     | Protocol<br>Both •                               | Enabled            |
| Port Filtering<br>Forwarding<br>Port Triggers<br>DMZ Host              | IP Address<br>192.168.0.0<br>192.168.0.0                               | Internal<br>Start Port                     | End Port<br>0           | 6<br>0<br>0<br>0                                          | Port For<br>emote Ho | varding<br>Extern<br>ost Address<br>0           | al<br>Start Port<br>0                               | End Port<br>0                | Protocol<br>Both ▼                               | Enabled            |
| Port Filtering<br>Forwarding<br>Port Triggers<br>DMZ Host<br>RIP Setup | IP Address<br>192.168.0.0<br>192.168.0.0<br>192.168.0.0                | Internal<br>Start Port<br>0<br>0           | End Port<br>0<br>0      | Re<br>0<br>0<br>0<br>0                                    | Port Forvermote Ho   | varding<br>Extern<br>ost Address<br>0<br>0      | al<br>Start Port<br>0<br>0                          | End Port<br>0<br>0           | Protocol<br>Both V<br>Both V                     | Enabled            |
| Port Filtering<br>Forwarding<br>Port Triggers<br>DMZ Host<br>RIP Setup | IP Address<br>192.168.0.0<br>192.168.0.0<br>192.168.0.0<br>192.168.0.0 | Internal<br>Start Port<br>0<br>0<br>0<br>0 | End Port<br>0<br>0<br>0 | F<br>Re<br>0<br>0<br>0<br>0<br>0<br>0<br>0<br>0<br>0<br>0 | Port Forvermote Ho   | varding<br>Extern<br>ost Address<br>0<br>0<br>0 | al Start Port 0 0 0 0 0 0 0 0 0 0 0 0 0 0 0 0 0 0 0 | End Port<br>0<br>0<br>0<br>0 | Protocol<br>Both V<br>Both V<br>Both V<br>Both V | Enabled            |

**Known Rule Adder** is where you can add the port forwarding using a template for the service you are trying to forward.

Local Up Address is where you would enter the IP of the device you want to forward to on the local network.

**Service Name** is the service that you want to forward. Example HTTP Server.

## NOTE: If you do not want to use the templates, then you need to setup the forward manually

**IP Address** is going to be the IP address that you want to forward to on the internal network.

Internal Start Port & End Port is the port that you want the internal machine to receive the information on.

External Start Port & End Port is the port that you want the modem to forward.

**Protocol** is what type of service the modem should forward. If you are not sure consult your applications help or setup information.

**Enable** checked will turn on the forwarding rule.

Worldline worldline.ca